コンピュータ科学(第23話)

第23話(セキュリティⅡ)

3

タヌキ、第22話からの続きだ。
では、eth7 (NICA) から入ったパケットを eth8 (NIC B)
に通すルーティングの実習をしてみようか。
目的は、①(端末)から③の Web サーバにアクセスし、
html ファイルを表示する、というものだ。つまり、ファイアウォール(②)のデフォルトでは、全てのサーバにアクセスできない設定になっているが、自分の会社のホームページへのアクセスだけを許可する時の設定だ。
②の PC の端末で以下のように入力し、実行する。

# iptables -t nat -A POSTROUTING -o eth8 -s 192.168.1.0/24 -j MASQUERADE

なんだか難しそうな命令が沢山並んでいるな。 #は、root 権限で実行しなさいということか。iptables は、一時的に ファイアウォール(ルーティング、フィルター)設定をしなさい、 というコマンドか。nat は、ルーティング設定だな。キツネ、後の 解説をしてくれ。

OK! タヌキ、前回の説明を良く記憶しているな、エライ、エライ。 -A はルールを追加するぞ、というオプションだ。追加するルールは、 POSTROUTING (ポストルーティング) だ。このルールは、「NIC A」から 入ってきた 192.168.1.0/24 のネットワークに属するプライベート IP アドレ スを「NIC B」から出る時に 172.17.50.11 という 1 個の IP アドレスに変換 するということだ。-s (送信元)オプションは、eth7 から入ってきたネットワ ークアドレスである 192.168.1.0/24 のパケットを eth8 から出て行く時に 172.17.50.11 に変換する。-o (out の意味)のオプションはパケットが eth8 か ら出て行くこと。j オプションは、ターゲットである MASQUERADE (NAT 変換) を許可する、ということだ。192.168.1.0/24 の 24 はプレフィックスと いい、サブネットマスクのことだ。ただし、eth8 には 172.17.50.11 の IP ア ドレスを割り振っているから、注意してね。

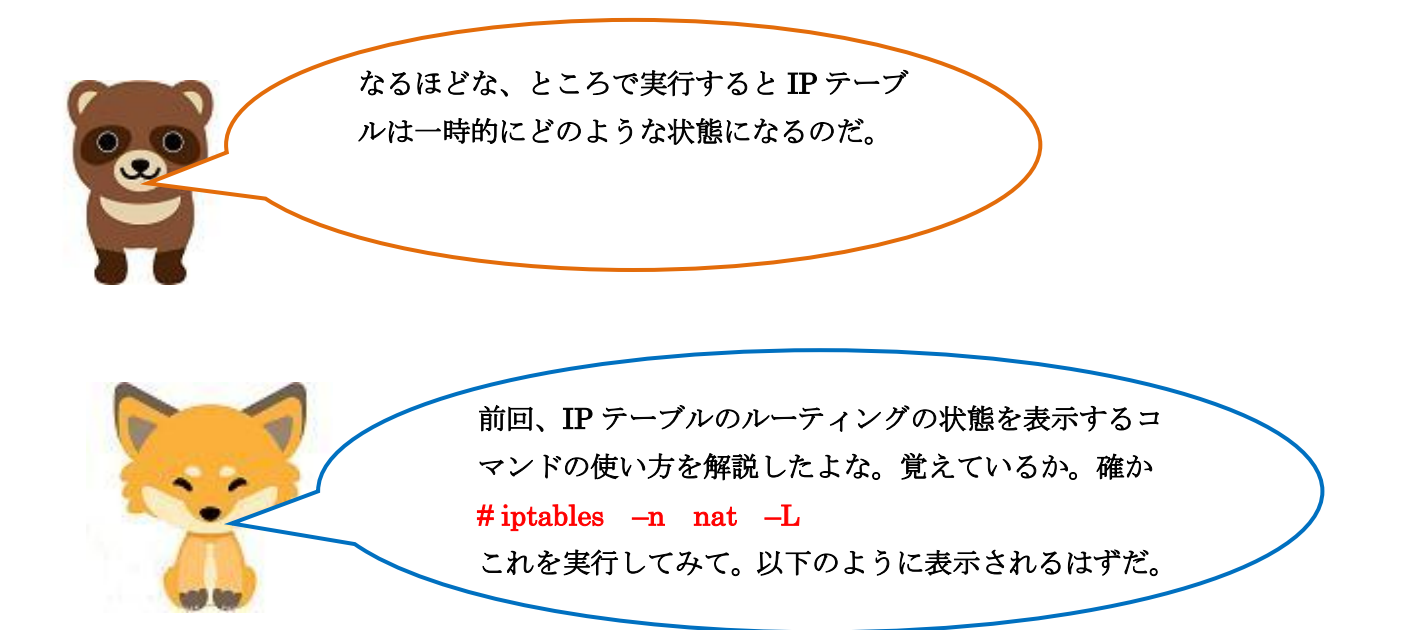

| 😵 🗐 🔲 root@ubuntu12-04: ~                                                                                                    |                         |
|----------------------------------------------------------------------------------------------------|-------------------------|
| oruser@ubuntu12-04:~\$ sudo -i<br>[sudo] password for oruser:<br>root@ubuntu12-04:~# iptables -t nat -L<br>Chain PREROUTING (policy ACCEPT)<br>target prot opt source | destination             |
| Chain INPUT (policy ACCEPT)<br>target prot opt source                                                                                                    | destination             |
| Chain OUTPUT (policy ACCEPT)<br>target prot opt source                                                                                                    | destination             |
| Chain POSTROUTING (policy ACCEPT)<br>target prot opt source<br>MASQUERADE all 192.168.1.0/24<br>Noot@ubuntu12-04:~#                                                   | destination<br>anywhere |

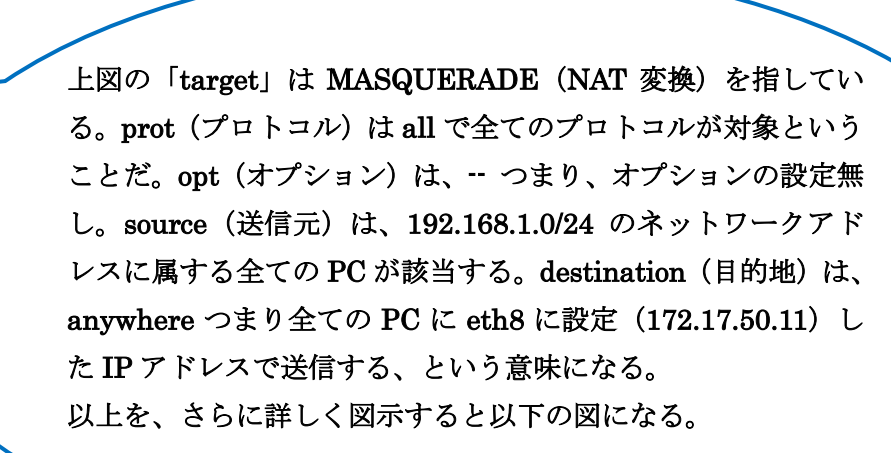

0 684

[図解]

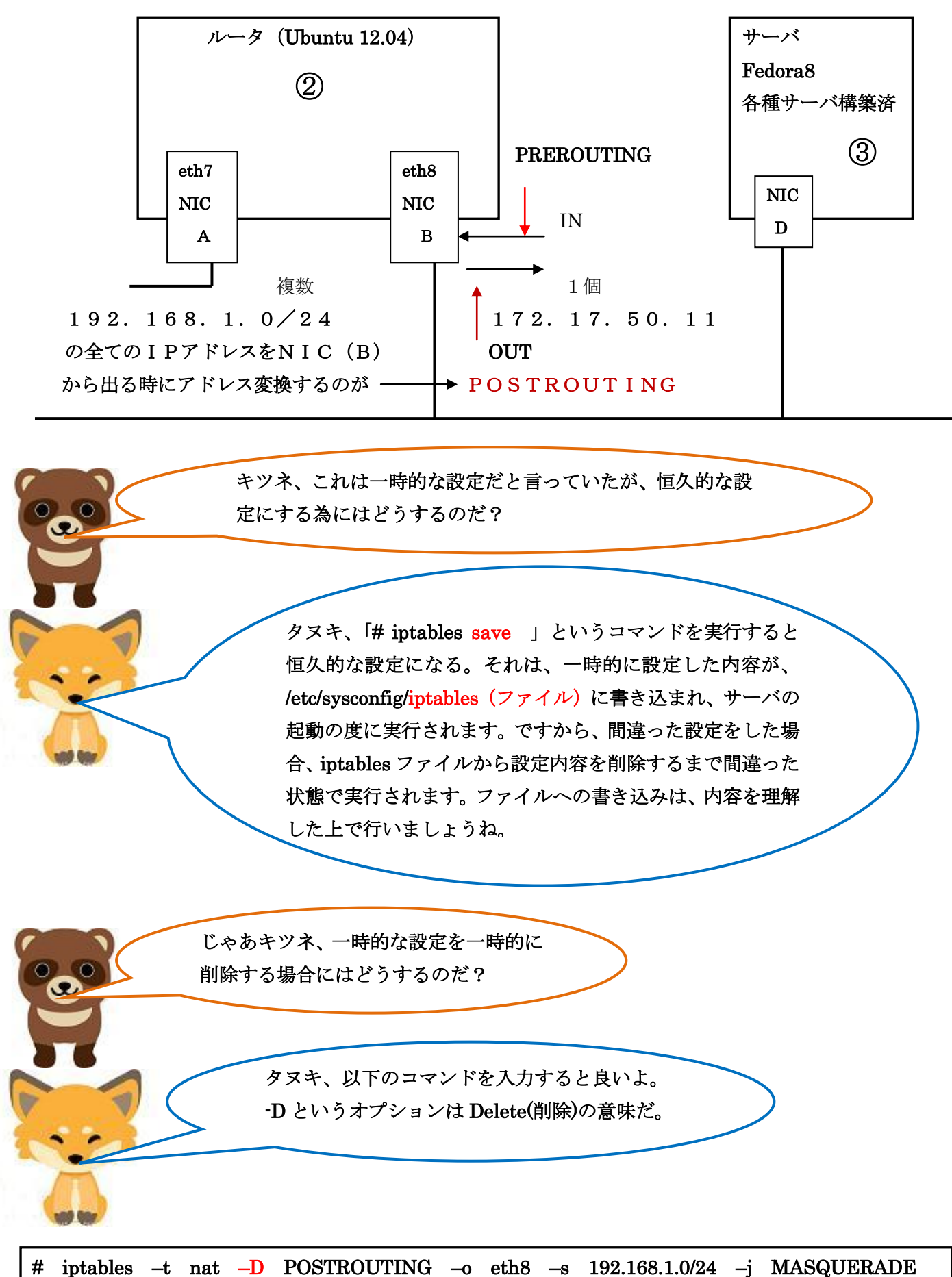

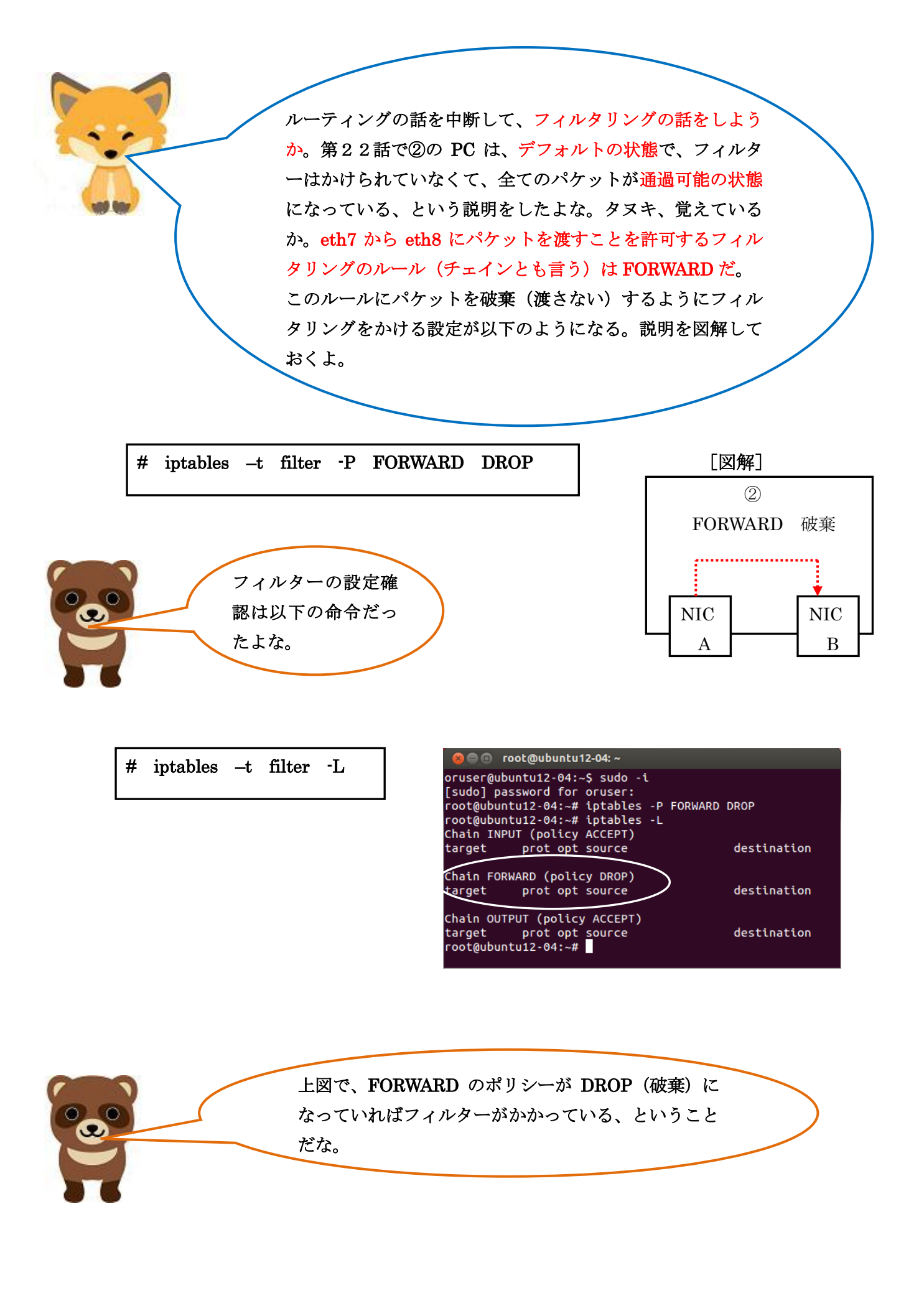

次は、フィルタリングのルールである INPUT と OUTPUT の話だ。この理解は大変に重要だ。つまり、INPUT とは、 パケットがどこに入ろうとするのか、OUTPUT とは、パケ ットがどこから出ようとするのか、ということだ。すべて、 ファイアウォールを設定する②の PC 内部の話だ。図解し た方がわかりやすいので、以下に示す。

[図解] フィルタリングの INPUT と OUTPUT の意味

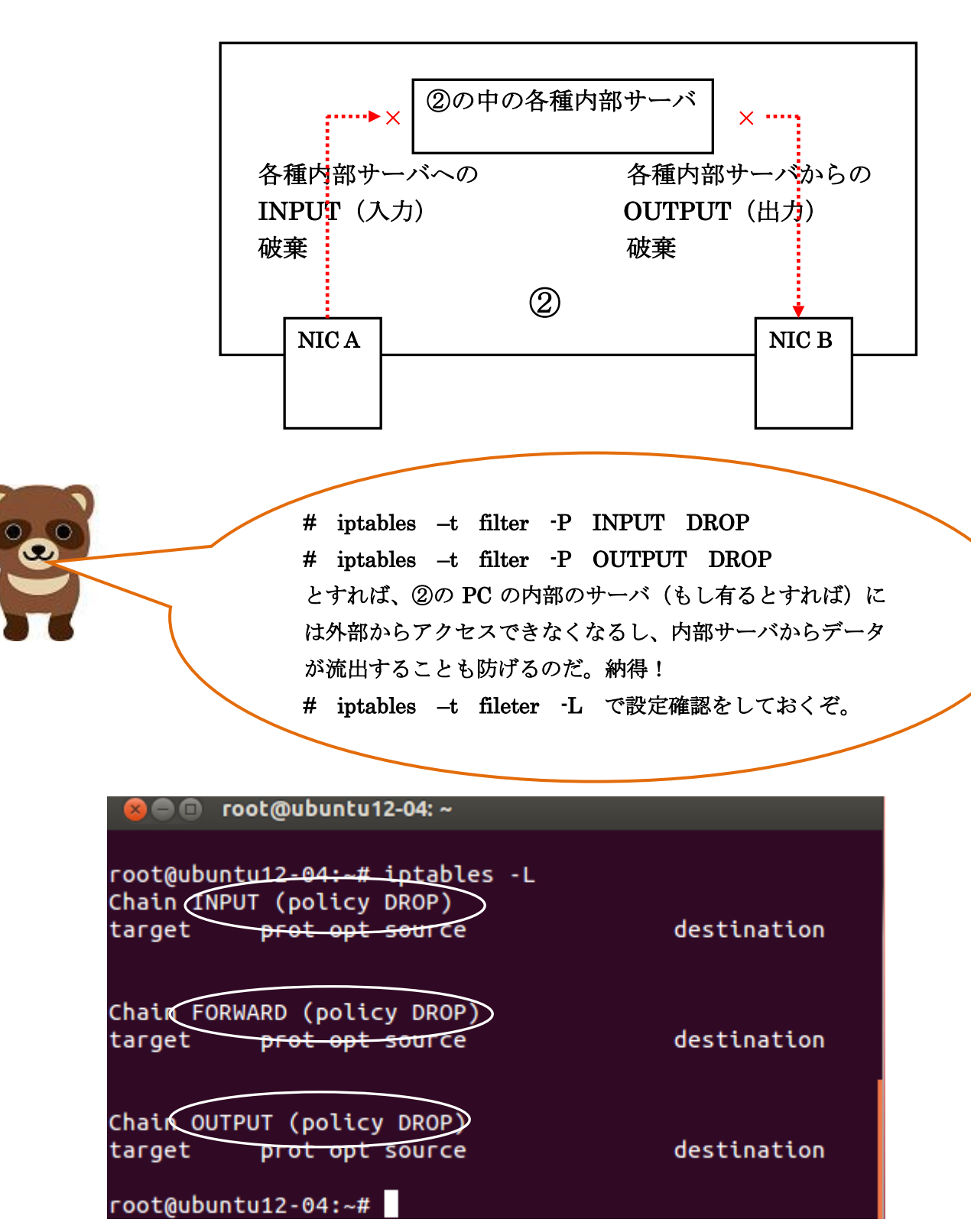

152

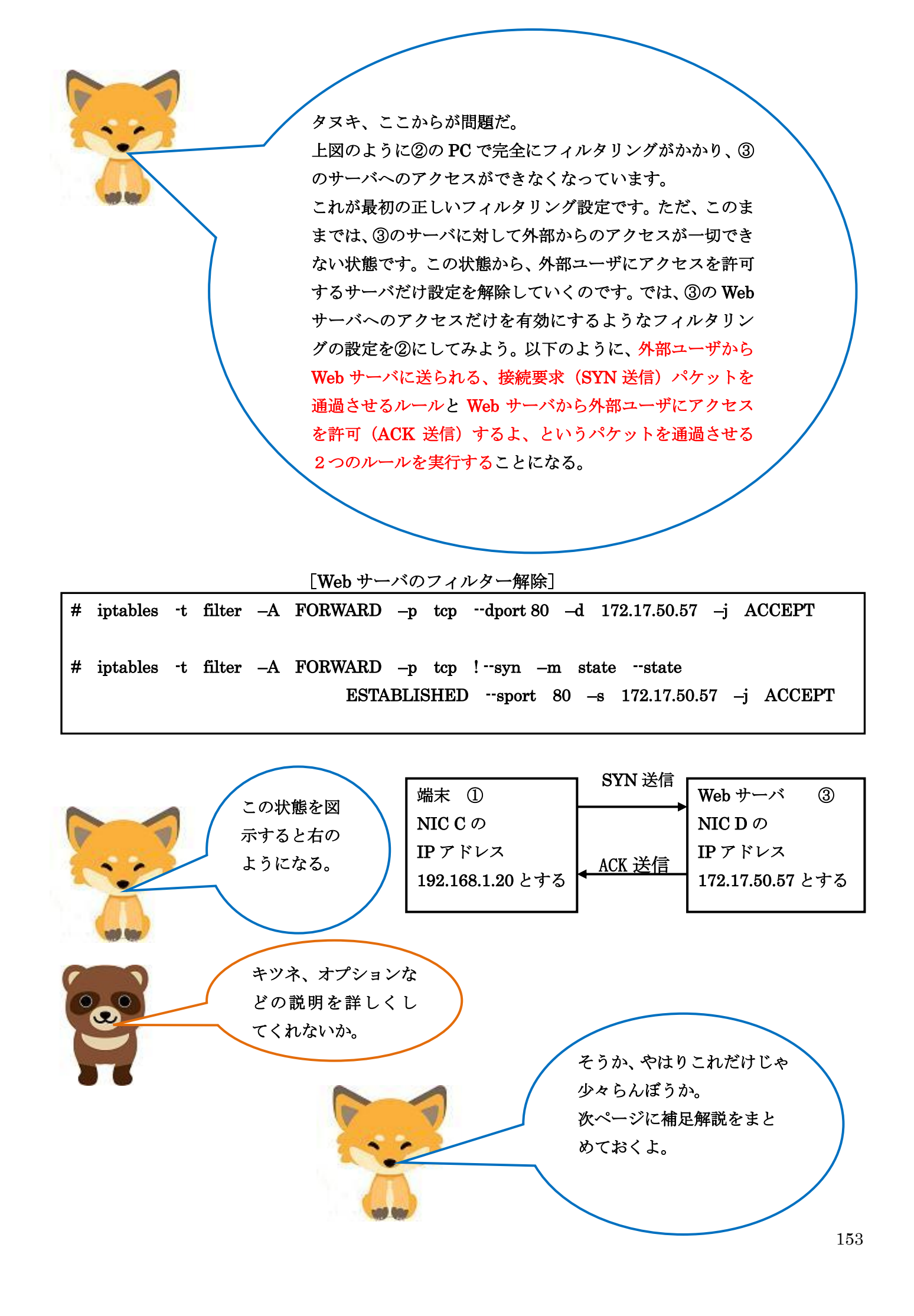

## [補足解説]

SYN 送信 : クライアントからサーバへ最初に送られる接続要求。
t filter を省略している。
p : プロトコルの指定
tcp : TCP プロトコル
-dport :送信先ポート
80 :ポート番号80は、http (web サーバ)
-d :送信先 IP アドレス
172.17.50.57 :③の NIC の IP アドレス
j : ターゲット
ACCEPT : パケットの通過を許可

## [補足解説]

ACK 送信 :サーバからのクライアントへの応答パケットの許可。 !-syn :SYN フラグ以外を許可。 -m state --state :ステータスの指定。 ESTABLISHED :ステータスの1つ。サーバとクライアント双方のコネクション許可。 sport :送信元ポート 80 :送信元 (Web サーバ)のポート番号 -s :送信元の IP アドレス指定

172.17.50.57 : ③の NIC の IP アドレス

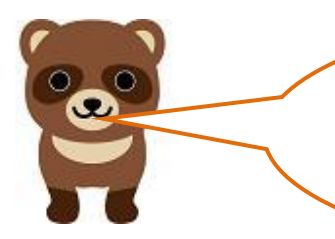

これで良く理解できる。キツネ、ありがとう。 それで、外部ユーザが、Web サーバにアクセスで きるようになったかどうか、どうやってテストする のだ?

そうなんだ。フィルタリングがかかっている事を確認する場合も 解除されたことを確認する場合もテスト用のサーバが必要にな るのだ。これが、家の無い野原で泥棒に入る練習はできないよ、 ということなんだ。だからサーバ構築力が必要なんだよ。 といっても確認しなければならないよな。③のPCのWebサーバ には、/var/www/html/というディレクトリがある、そのディレク トリにtest1.htmlというファイルを作って保存するのだ。内容 は、「オイラはFOXです」程度で良いよ。端末①のPCのブラウザ を起動し、[http://172.17.50.57/test1.html] というURLを入力 し、以下の表示がされたら解除されている、ということだ。

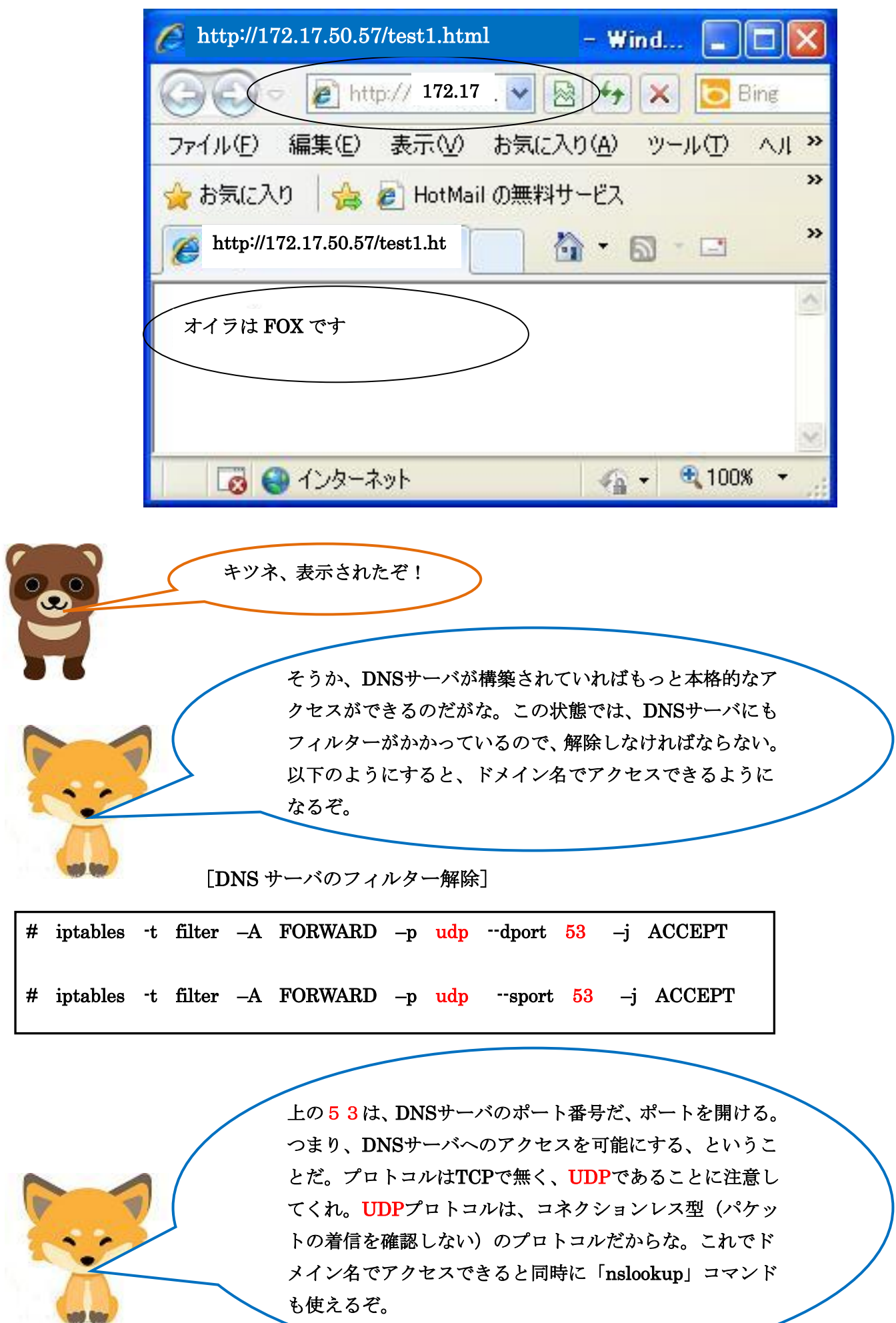

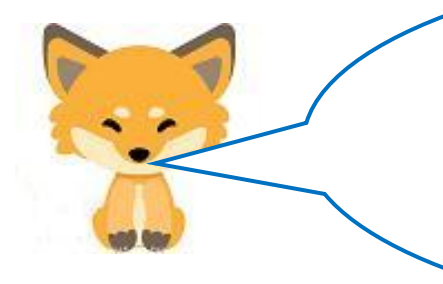

タヌキ、メールサーバも使えるようにフィルターを解除し た方が良いよな。メールサーバにはSMTPサーバとPOPサ ーバがあったよな、それでこれも両方とも解除しなければ メールの送受信ができないよ。以下のようにすれば、解除 できるのだ。

[SMTP サーバと POP サーバのフィルター解除]

| # | iptables | -t | filter | –A | FORWARD | –p | tcp | dport | 25  | –j ACCEPT |
|---|----------|----|--------|----|---------|----|-----|-------|-----|-----------|
| # | iptables | -t | filter | –A | FORWARD | –p | tcp | sport | 25  | –j ACCEPT |
|   |          |    |        |    |         |    |     |       |     |           |
| # | iptables | -t | filter | –A | FORWARD | –p | tcp | dport | 110 | –ј АССЕРТ |
| # | iptables | -t | filter | –A | FORWARD | –p | tcp | sport | 110 | –ј АССЕРТ |

上のように実行すれば全て の外部ユーザがメールサー バを使えるようになるよ。タ ヌキ、フィルタリングが解除 されているか忘れずに確認

> 25 は SMTP サーバのポート番 号、110 は POP サーバのポート番号 だったよな。確認は、適当なメーラで やるんだったよな。オイラは、outlook Express を使うぞ。

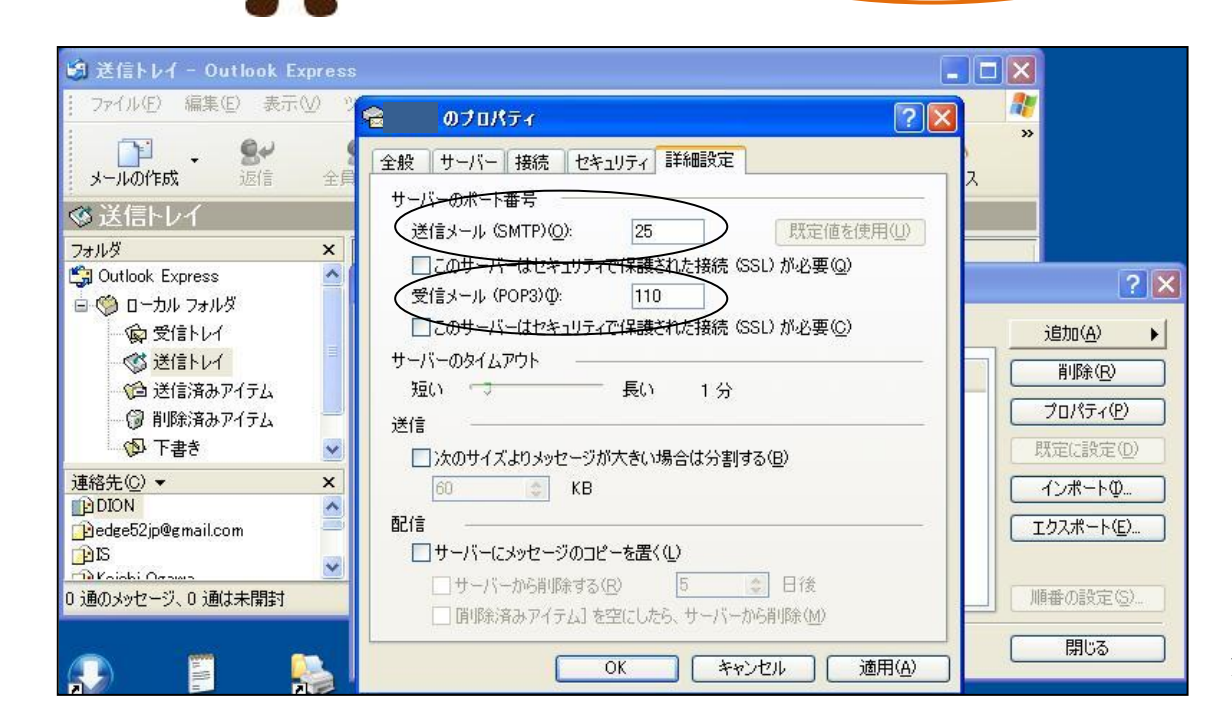

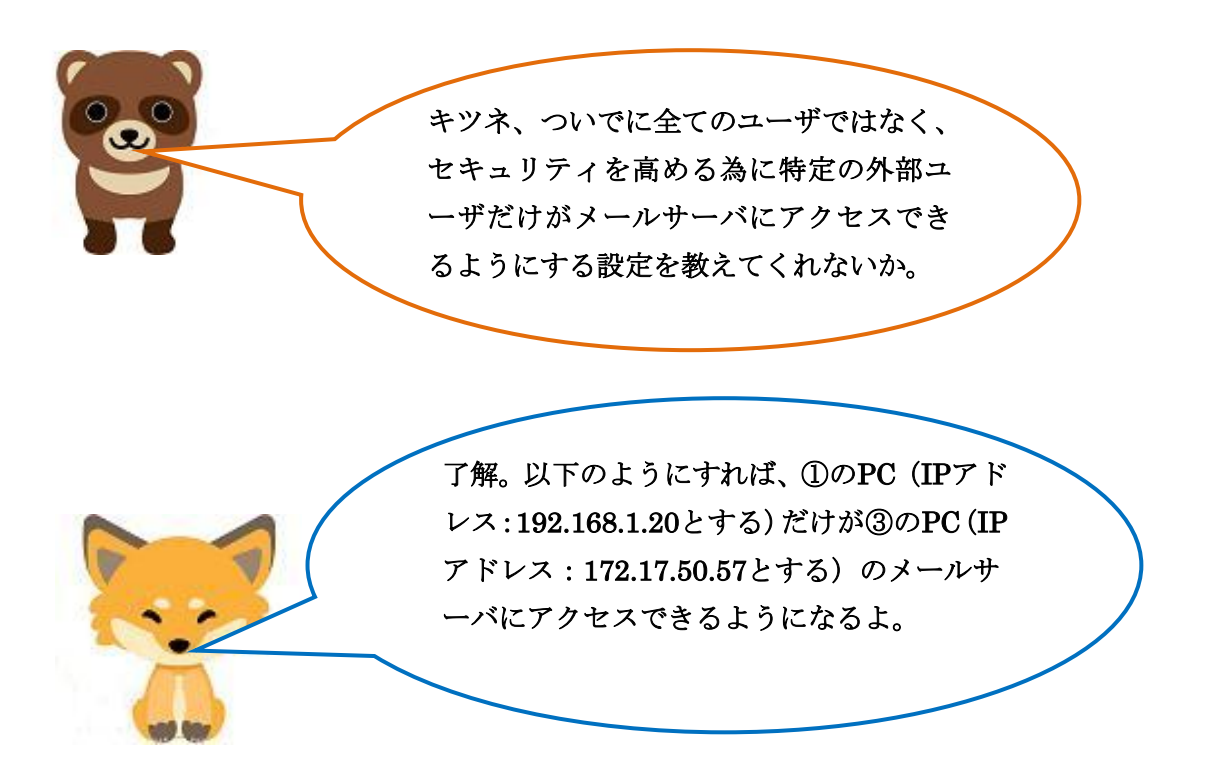

[特定ユーザのみフィルター解除]

| iptables | -t                               | filter                                                                                        | –A                                                                                   | FORWARD                                                                                          | –p                                                                                                    | tcp                                                                                                    | -s 192.168.1.20dport 25                                                                                                    |
|----------|----------------------------------|-----------------------------------------------------------------------------------------------|--------------------------------------------------------------------------------------|--------------------------------------------------------------------------------------------------|----------------------------------------------------------------------------------------------------|----------------------------------------------------------------------------------------------------|----------------------------------------------------------------------------------------------------|
|          |                                  |                                                                                               |                                                                                      |                                                                                                  |                                                                                                    |                                                                                                    | -d 172.17.50.57 –j ACCEPT                                                                                                    |
| iptables | -t                               | filter                                                                                        | –A                                                                                   | FORWARD                                                                                          | –p                                                                                                    | tcp                                                                                                    | -s 172.17.50.57sport 25                                                                                                    |
|          |                                  |                                                                                               |                                                                                      |                                                                                                  |                                                                                                    |                                                                                                    | -d 192.168.1.20 –j ACCEPT                                                                                                    |
|          |                                  |                                                                                               |                                                                                      |                                                                                                  |                                                                                                    |                                                                                                    |                                                                                                    |
| iptables | -t                               | filter                                                                                        | –A                                                                                   | FORWARD                                                                                          | –p                                                                                                    | tcp                                                                                                    | -s 192.168.1.20dport 110                                                                                                    |
|          |                                  |                                                                                               |                                                                                      |                                                                                                  |                                                                                                    |                                                                                                    | -d 172.17.50.57 –j ACCEPT                                                                                                    |
| iptables | -t                               | filter                                                                                        | –A                                                                                   | FORWARD                                                                                          | –p                                                                                                    | tcp                                                                                                    | -s 172.17.50.57sport 110                                                                                                    |
|          |                                  |                                                                                               |                                                                                      |                                                                                                  |                                                                                                    |                                                                                                    | -d 192.168.1.20 –j ACCEPT                                                                                                    |
|          | iptables<br>iptables<br>iptables | <ul><li>iptables</li><li>-t</li><li>iptables</li><li>-t</li><li>iptables</li><li>-t</li></ul> | iptables -t filter<br>iptables -t filter<br>iptables -t filter<br>iptables -t filter | iptables -t filter -A<br>iptables -t filter -A<br>iptables -t filter -A<br>iptables -t filter -A | iptables -t filter -A FORWARD<br>iptables -t filter -A FORWARD<br>iptables -t filter -A FORWARD<br>iptables -t filter -A FORWARD | iptables 't filter -A FORWARD -p<br>iptables 't filter -A FORWARD -p<br>iptables 't filter -A FORWARD -p<br>iptables 't filter -A FORWARD -p | iptables -t filter -A FORWARD -p tcp<br>iptables -t filter -A FORWARD -p tcp<br>iptables -t filter -A FORWARD -p tcp<br>iptables -t filter -A FORWARD -p tcp |

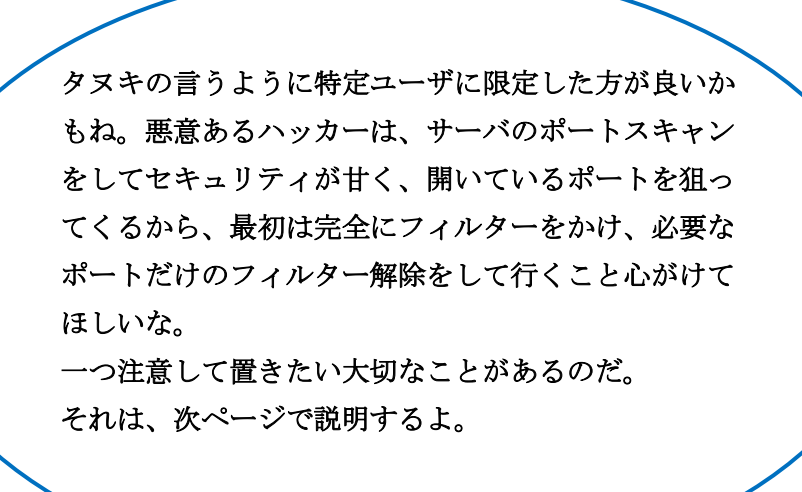

間違えて理解している場合が多いので、コメントしておくよ! じつは、これまで述べてきたルール設定の中にある「-i eth7」や「--o eth8」の「--i」や「--o」のオプションは NIC への IN や OUT を指 しているのだ。

注意してほしいのは、この IN や OUT は、インターネットから LAN側に入ってくるとき IN、LAN側からインターネットに 出て行くときOUTと間違って解釈している学生を多くいるの だ。

WAN側であろうが、LAN側であろうが、パケットがNICに 入ってくるときは、INであり、逆にNICから出て行くときは、 OUTなのだ。iptablesを実行する時には、ここが大きなポイン トとなる。IN、OUTの区別(ルータ専用機もLinuxのル ーティングも基本は同じ)をしっかり理解してほしいのだ。 図示すると以下のようになる。

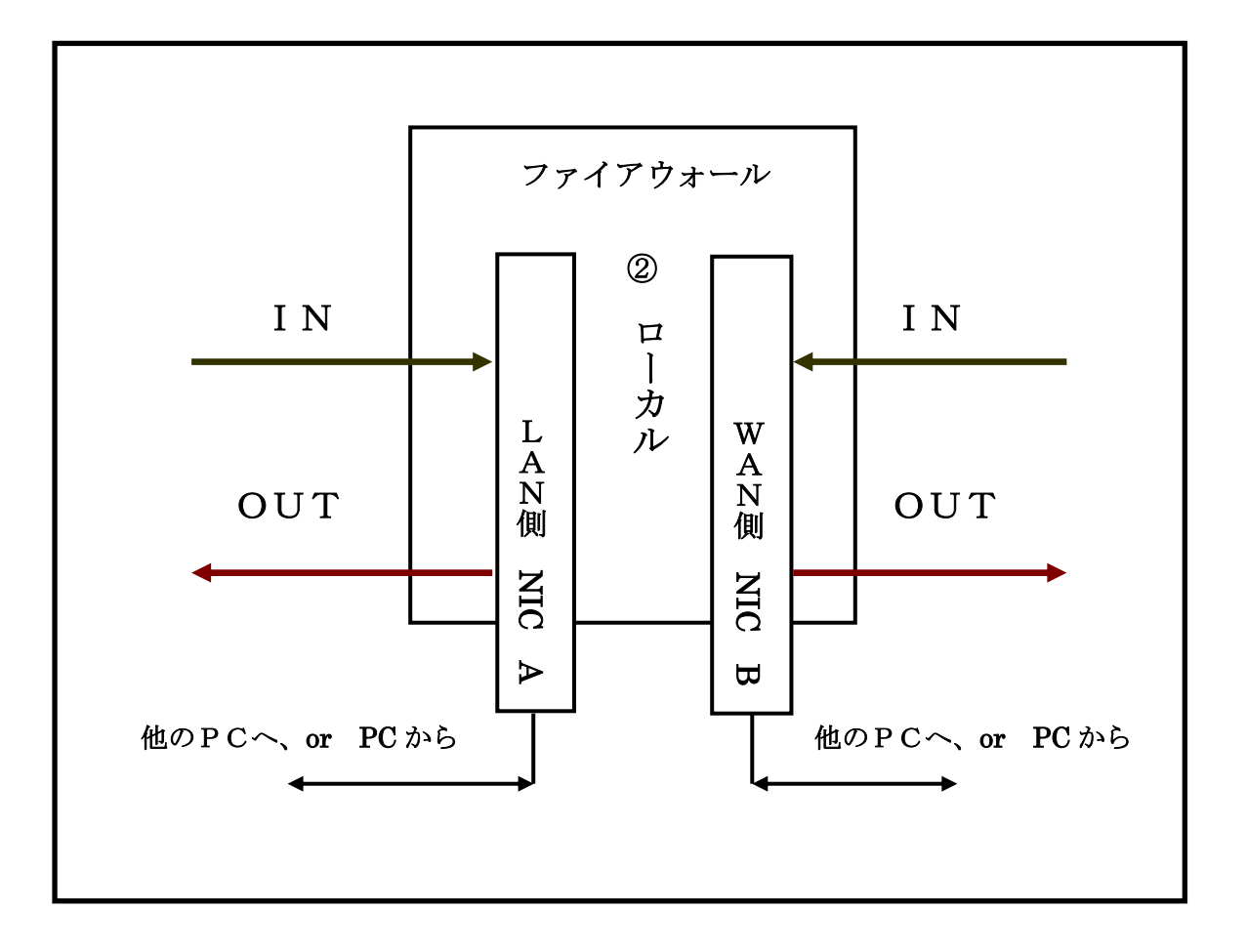

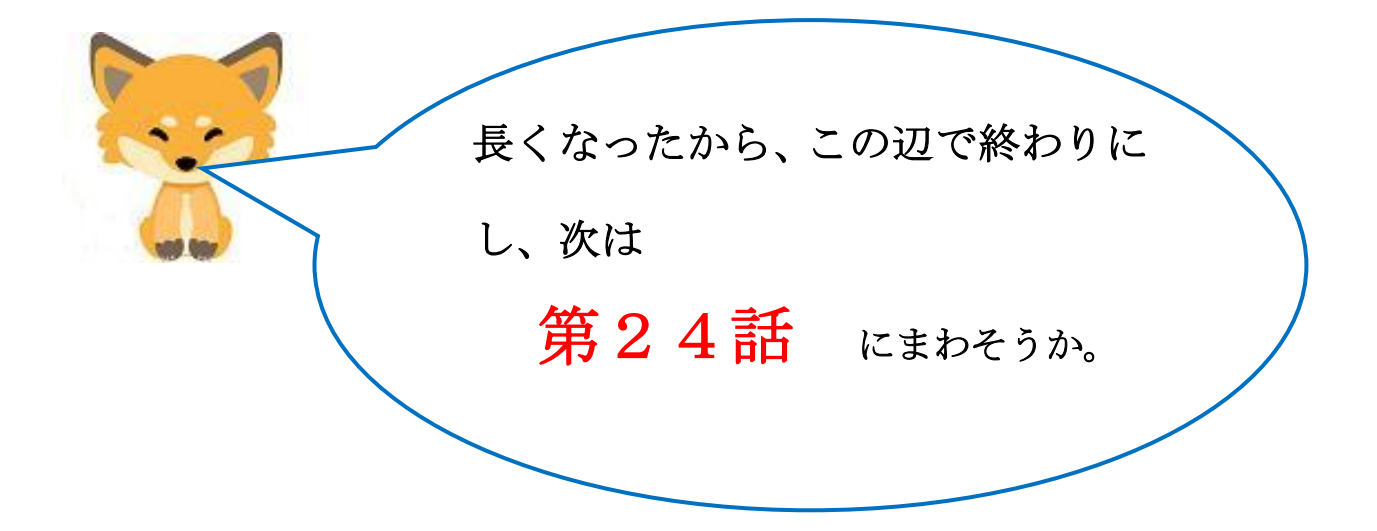